## Créer un diaporama photo avec FastStone Image Viewer

Il y a deux possibilités pour faire un diaporama avec FastStoneImage Viewer :

- A- créer un diaporama "exécutable", c'est la solution à privilégier si vous voulez créer et conserver plusieurs diaporamas, ou tout simplement pour en envoyer à vos amis.
- B- Créer un diaporama "instantané" à partir des photos d'un dossier

## A - Créer un diaporama exécutable

- ① Créer un nouveau dossier " Sélection diapos "dans le dossier " Bureau "
- 2) Faire une copie des photos et /ou images choisies pour le diaporama, dans ce nouveau dossier
- (3) Ouvrir le logiciel FastStone Image Viewer
- (4) Ouvrir le menu " Créer " et choisir la commande " Créer un diaporama "

| arc_en_ciel.jpg - FastStone Image Viewer 7.0              |                                       |       |
|-----------------------------------------------------------|---------------------------------------|-------|
| Fichier Editer Couleurs Effets Affichage Etiquette Favori | Créer Outils Paramètres Aide          |       |
| 🕅 陀 🗐 🗔 🕞 🕂 🖨 💷 🎵 Lisser                                  | Création d'un Diaporama Al            | t+S 🖕 |
|                                                           | Création d'un lanche de contact Alt   | t+C   |
|                                                           | Création d'un fichier Multi-pages Alt | +M 🛄  |
| Cantures d'écran                                          | Scinder un fichier Multi-Pages        | eau∖  |
| HUAWFI                                                    | Création d'une Bande d'Images Al      | t+T   |

L'écran suivant apparaît

| Création d'un Diaporama                                                      | X                                               |
|------------------------------------------------------------------------------|-------------------------------------------------|
| Zone d'importation<br>ordonnanceme                                           | n, visualisation et<br>nt des images            |
| Zone de modélisation du diaporama                                            | s fichiers Ajouter un dossier Supprimer Effacer |
| Couleur du fond:                                                             | ☑ Créer la fenêtre initiale                     |
| Minuteur de Lect. Auto.: Secondes (0 = Jouer manuellement)                   | Titre:                                          |
|                                                                              | Description:                                    |
| En boude                                                                     |                                                 |
| Etirer les petites images                                                    | ×                                               |
| ✓ Voir le Texte -(nom, date/heure et Metadata EXIF) ····                     | Image de couverture: (Aucun) 🗸                  |
| Utiliser les effets de transitions - (156 effets disponibles)                |                                                 |
| Musique TRACK02.MP3 V                                                        |                                                 |
| Redimensionner en utilisant le format JPEG (recommandé pour les tailles de f |                                                 |
| Nouvelle taille: 800 💌 X 600 💌                                               |                                                 |
| <taille standard=""> 🗸</taille>                                              |                                                 |
| Qualité: 85 (10 - 100)                                                       | Ajouter le bouton "Parcourir"                   |
| Conserver les données EXIF/IPTC                                              | Ajouter le bouton "Exporter"                    |
| Lancer le Diaporama après l'avoir créé                                       | Créer Fermer                                    |

Deux modes d'importation des fichiers sont possibles :

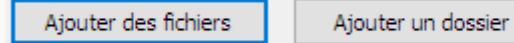

"Ajouter des fichiers" permet d'importer des fichiers se trouvant dans différents dossiers sur l'ordinateur, un à un ou par paquets (sélection multiple).

"Ajouter un dossier" permet d'importer tous les fichiers d'un dossier sélectionné. D'où l'intérêt de pré-sélectionner ses fichiers et les copier dans un dossier unique s'ils se trouvent répartis dans plusieurs dossiers à l'origine.

Cette dernière solution est d'autant plus recommandée que le diaporama produit est un fichier ".exe", non modifiable. Donc s'il faut le refaire ou affiner des réglages c'est beaucoup plus simple et rapide.

(5) Choisir le mode d'importation en cliquant sur l'un des deux boutons

si vous avez choisi d'ajouter des fichiers aller sélectionner, et ouvrir le ou les dossier(s) qui contiennent les fichiers que vous voulez intégrer dans le diaporama (sélections successives ou multiples) et cliquer sur " Ouvrir " pour les importer.

| Ouvrir 🦉        |                                                                         | > |
|-----------------|-------------------------------------------------------------------------|---|
| Regarder dans : | Sélection diapos 🗸 🎯 🎓 📰 🗸                                              |   |
| *               |                                                                         |   |
| Accès rapide    |                                                                         |   |
|                 |                                                                         |   |
| Bureau          | arc_en_ciel.jpg aurora_v2.jpg firefox_coquine pca8473_formes            |   |
| -               |                                                                         |   |
| Bibliothèques   |                                                                         |   |
|                 |                                                                         |   |
| Ce PC           |                                                                         |   |
| <b>S</b>        | pca10547_merci pca10724_flamm pca11216_voilier.jp                       |   |
| Réseau          |                                                                         |   |
|                 | Nom du fichier : "pca11216_voilier.jpg" "arc_en_ciel.jpg" "auro V Oyvir |   |
|                 | Types de fichiers : All Formats                                         |   |
|                 |                                                                         |   |
|                 |                                                                         |   |
|                 |                                                                         |   |

si vous avez choisi d'ajouter un dossier aller sélectionner le dossier " Sélection diapos ", créé dans le dossier bureau puis cliquer sur " Ouvrir ".

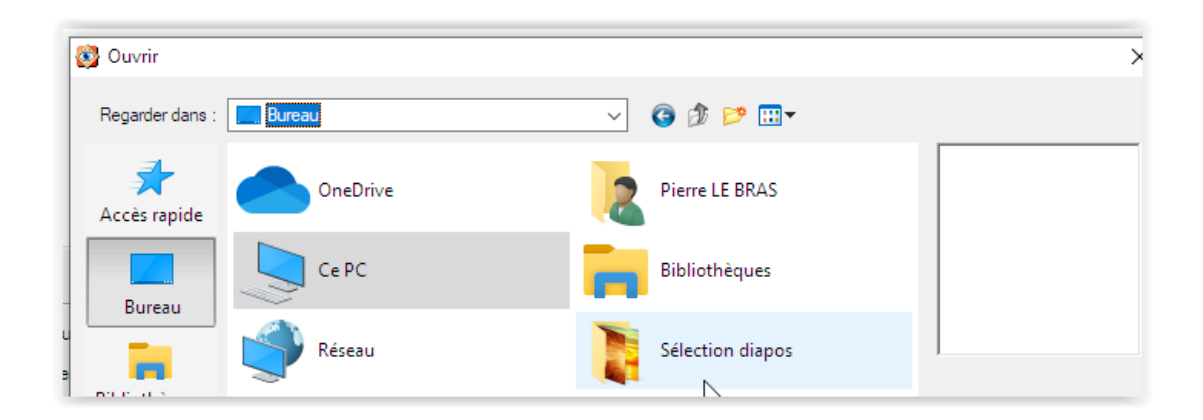

| Création d'un | Diaporama - 7 image( | s)                  |                   | TABBOLCUCT ABB     | ACOL ASKOLI A     | X                   |
|---------------|----------------------|---------------------|-------------------|--------------------|-------------------|---------------------|
|               |                      |                     |                   |                    |                   |                     |
|               |                      | <u> </u>            |                   | Control Think Take |                   |                     |
|               | aurora u2 iaa        | frafay, coguine ine | 0529472 formes a  | DCD 10547 morri D  | aca 10724 flammac | aca11216 valler inc |
| <             | autora_v2.jpg        | merox_coquine.jpg   | peacero_tornies_g | pearos+/_merci_a   | pearovz4_nanimes  | pcall210_voller.jpg |
|               |                      |                     | Ajouter des fich  | iers Ajouter un d  | dossier Supprime  | er Effacer          |
|               |                      |                     | 1.1               |                    |                   |                     |

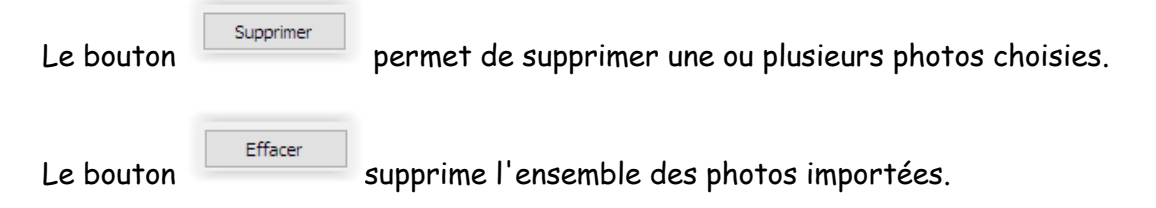

⑦ A ce stade il est possible de personnaliser le diaporama avant de le créer

| ition d'un Diaporam                                                                                                | a - 7 image(s)                                           | - 5 - 11                                                        |                                 | - Eed                  | UDALLAL T. AGU                                                            |                                                                                                    |             | 2              |
|----------------------------------------------------------------------------------------------------|----------------------------------------------------------|-----------------------------------------------------------------|---------------------------------|------------------------|---------------------------------------------------------------------------|----------------------------------------------------------------------------------------------------|-------------|----------------|
|                                                                                                    |                                                          | <u>&amp;</u>                                                    |                                 |                        |                                                                           | · 1                                                                                                    |             |                |
| lijpg aurora                                                                                                    | a_v2.jpg                                                 | firefox_coquine.jpg                                             | pca10547_merci_a                | a pca 10               | 724_flammes                                                               | pca11216_voilie                                                                                                    | er.jpg pca8 | 473_formes_g   |
|                                                                                                    |                                                          |                                                                 | Ajouter de                      | s fichiers             | Ajouter un                                                                | dossier                                                                                                    | Supprimer   | Effacer        |
| Couleur du fond:<br>Minuteur de Lect. Au<br>Aléatoire<br>En boucle<br>Etirer les petites in<br>Voir le Texte -(nor | to.: <mark>3 ∳</mark> S<br>nages<br>n, date/heure e      | econdes (0 = Jouer ma<br>3<br>t Metadata EXIF)                  | nuellement)                     | Créer<br>I<br>Image de | r la fenêtre initial<br>Titre: Exe<br>Description: dia<br>couverture: Sty | e Trice PLB Trice PLB Tric | r UTL       | ~ ~            |
| Utiliser les effets d<br>Musique<br>Redimensionner er<br>Nouvelle taill                                            | TRACK02.M<br>TRACK02.M<br>n utilisant le forr<br>le: 800 | (156 effets disponibles)<br>P3<br>mat JPEG (recommandé<br>X 600 | )<br>v<br>pour les tailles de f |                        |                                                                           | 2                                                                                                    |             | NAME OF COLUMN |

- Titre = nom du fichier qui sera créé
- 2 Possibilité de choisir une image de "couverture" en appliquant un effet spécial (parmi 10) sur la première diapo
- <sup>3</sup> Ce cadre regroupe tous les paramétrages possibles du diaporama

• Possibilité de défilement manuel (minuteur =0) ou automatique du diaporama avec réglage de la vitesse d'affichage

- Possibilités d'afficher les diapos de manière aléatoire et de "jouer " le diaporama en boucle
- Possibilité d'afficher un texte sur les diapos, texte libre ou prédéfini (ex nom de fichier ...)

|                                 | Voir le Texte -(no                                      | m, date/heure et Metadata EXIF)                                            |                                                                    |                                                                                                    |
|---------------------------------|---------------------------------------------------------|----------------------------------------------------------------------------|--------------------------------------------------------------------|----------------------------------------------------------------------------------------------------|
| Texte affiché:<br>(\$C2) (\$D1) | E E E<br>Ombre<br>Couleur du fond:<br>Police Verdana,20 | Position: Bes-Droit V<br>XY Offset 5 4 2<br>Opacité: 65 0<br>(\$C2) (\$D1) | Insérer une Variable<br>Ombre<br>Couleur du fond:<br>Police Verdar | Position     Bas-Droit       Largeur de l'Image (SA)     Image (SA)       Hauteur de l'Image (SB)     Image (SB)       Nom du fichier (SCx)     >       Date/heure du fichier (SDx)     >       Index du fichier /Fichiers totaux (ST)     >       EXIF Fabricant (SE)     EXIF Modèle (SF)       EXIF Logiciel (SG)     EXIF Date Heure (SHx)       Commentaires JPEG (SI)     EXIF Programme d'exposition (SK)       EXIF Pigramme d'exposition (SK)     EXIF Bias Exposition (SL)       EXIF Numéro F (SM)     FYIE Ouverture Max. (SN) |

Possibilité d'appliquer un effet spécial de transition sur les diapos (parmi 156)

| fets de Transition                                                                                                    |   | >                                                                             |
|----------------------------------------------------------------------------------------------------|---|-------------------------------------------------------------------------------|
| iste des Effets de transition:                                                                                                    |   | 1. Cliques que l'offet pour le voir dans la                                   |
| 1:⊢ondu<br>☑ 2:Effacement de Gauche à Droite<br>☑ 3:Effacement de Droite à Cauche                                                 | ^ | fenêtre ci-dessous.                                                           |
| <ul> <li>✓ 3:Enacement de Diote a Gauche</li> <li>✓ 4:Effacement de Haut en Bas</li> <li>✓ 5:Effacement de Bas en Haut</li> </ul> |   | <ol> <li>Cochez l'effet que vous désirez dans<br/>votre diaporama.</li> </ol> |
| ⊻l 6:Glisser à partir du Haut Gauche<br>☑ 7:Glisser à partir du Haut Droit<br>☑ 8:Glisser à partir du Bas Gauche                  |   | <ol> <li>Décochez ceux que vous ne voulez<br/>pas.</li> </ol>                 |
| ✓ 9:Glisser à partir du Bas Droit ✓ 10:Pousser de Gauche à Droite ☐ 11:Glisser Extérieur de Gauche à Droite                       |   | 4. Cliquez OK pour enregistrer                                                |
| 12:Pousser de Droite à Gauche     13:Glisser Extérieur de Droite à Gauche     14:Pousser du Haut vers le Bas                      |   |                                                                               |
| 15:Glisser Extérieur du Haut vers le Bas                                                                                          |   | Aperçu:                                                                       |
| 17:Glisser Extérieur du Bas vers le Haut<br>18:Points aléatoires                                                                  |   |                                                                               |
| 20:Effacement Extérieur à partir du Centre<br>21:Effacement vers le Centre                                                        |   | -                                                                             |
| 22:Etendre Extérieur à partir du Centre<br>23:Réduire vers le Centre<br>24:Etendre à partir de la Gauche                          |   |                                                                               |
| 25:Etendre à partir de la Droite<br>26:Etendre à partir du Haut<br>27:Etendre à partir du Bas                                     |   | Durée de l'effet: 3:Moyenne V                                                 |
| 28:Etendre à partir du Haut Gauche                                                                                                | ~ |                                                                               |

Possibilité d'appliquer un fond musical personnel pendant le défilement

|           |                                       |    | Paramètres                          |                                                            | ×           |
|-----------|---------------------------------------|----|-------------------------------------|------------------------------------------------------------|-------------|
|           |                                       |    | Aperçu Vignette Agrandir JPEG RAW   | Vidéo 2 écrans CMS Associations Favoris Programmes Musique |             |
|           |                                       |    | Musique du diaporama<br>TRACK02.MP3 | Emplacement<br>C:\Users\USER\Music\000\TRACK02.MP3         |             |
|           |                                       |    |                                     |                                                            |             |
|           |                                       |    | -                                   |                                                            |             |
|           |                                       |    |                                     |                                                            |             |
|           |                                       |    |                                     |                                                            |             |
|           |                                       |    |                                     |                                                            |             |
|           |                                       |    |                                     |                                                            |             |
|           |                                       |    |                                     |                                                            |             |
|           | · · · · · · · · · · · · · · · · · · · |    | Jouer                               | Ajout Supprimer                                            | Effacer 🔺 💌 |
| ✓ Musique | TRACK02.MP3                           | ~N |                                     | ОК                                                         | Annuler     |

## Possibilité de redimensionner toutes les photos dans un format, une taille et une qualité au choix

| Redimensionner en utilisant le format JPEG (recommandé pour les tailles de f |
|------------------------------------------------------------------------------|
| Nouvelle taille: 800 🗭 X 600 두                                               |
| <taille standard=""> V</taille>                                              |
| Qualité: 85 (10 - 100)                                                       |
| Conserver les données EXIF/IPTC                                              |
|                                                                              |

(8) Pour créer le diaporama il suffit de cliquer sur

en bas de la fenêtre

Le logiciel demande le nom et la destination d'enregistrement du fichier. Si l'on a choisi un titre, c'est ce nom de fichier qui est proposé.

Créer

| Création d'un Diaporama | - 7 image(s)       | -                 |                  | I AGUU          | CUDUL AUDICU     | AADILA                  | ×                                                                                                    |
|-------------------------|--------------------|-------------------|------------------|-----------------|------------------|-------------------------|----------------------------------------------------------------------------------------------------|
|                         | 🚳 Enregistrer so   | ous               |                  |                 |                  | × -                     |                                                                                                    |
|                         | Enregistrer dans : | Sélection diag    | 008              | ~               | g 🌶 🖻 🗉          | •                       |                                                                                                    |
|                         | *                  |                   | Aucun élément    | ne correspond à | votre recherche. |                         | 900                                                                                                    |
| ciel.jpg aurora_        | Accès rapide       |                   |                  |                 |                  |                         | pca8473_formes_g                                                                                                    |
| <                       |                    |                   |                  |                 |                  | Í                       | >                                                                                                    |
| 1                       | Bureau             |                   |                  |                 |                  | er                      | Effacer                                                                                                    |
| Couleur du fond:        | Bibliothèques      |                   |                  |                 |                  |                         |                                                                                                    |
| Aléatoire               |                    |                   |                  |                 |                  |                         | ^                                                                                                    |
| En boucle               | Ce PC              |                   |                  |                 |                  |                         |                                                                                                    |
| Etirer les petites ima  |                    |                   |                  |                 |                  | -                       | ~                                                                                                    |
| ✓ Voir le Texte -(nom,  | Réseau             |                   |                  |                 |                  |                         |                                                                                                    |
|                         |                    |                   |                  |                 |                  |                         |                                                                                                    |
| Redimensionner en a     |                    | Nom du fichier :  | Exercice PLB.exe | e               | ~                | Enregistrer             |                                                                                                    |
| Nouvelle taille:        |                    | Type :            | EXE File         |                 | $\sim$           | Annuler                 |                                                                                                    |
|                         |                    |                   |                  |                 |                  |                         | and the second second se |
| Qualité:                | 85 🔹 (10 - 1       | 00)               |                  |                 | Ajoute           | r le bouton "Parcourir" |                                                                                                    |
|                         | Conserver les d    | données EXIF/IPTC |                  |                 | 🗹 Ajoute         | r le bouton "Exporter"  |                                                                                                    |
| Lancer le Diaporama apr | ès l'avoir créé    |                   |                  |                 |                  | Créve                   | Fermer                                                                                                    |
|                         |                    | 1                 |                  |                 |                  | U                       |                                                                                                    |
|                         |                    |                   |                  |                 |                  |                         |                                                                                                    |
|                         | e FastStone        | :                 | 1                |                 |                  | ×                       |                                                                                                    |
|                         | 1                  | Le fichier du Dia | porama a été cr  | éé avec succès  | s. (6.35 MB)     | ĺ                       |                                                                                                    |
|                         | t                  |                   | O                | <               |                  | -                       |                                                                                                    |

Si la case

∠ Lancer le Diaporama après l'avoir créé

est restée cochée pendant la construction une fenêtre permettant de "jouer" le diaporama s'affiche après quelques secondes.

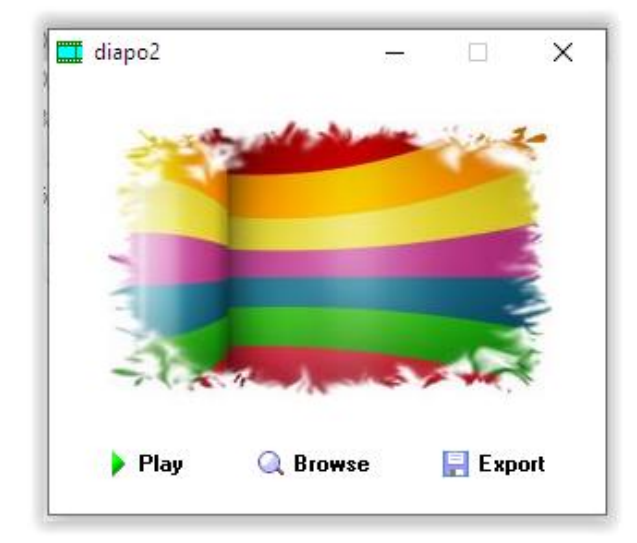

(9) Après lecture, s'il y a des réglages supplémentaires à faire il suffit de revenir dans le logiciel et reprendre l'étape (4) et d'écraser le fichier précédent en enregistrant la nouvelle version.

## B – Créer un diaporama immédiat à partir d'un dossier

① Créer un nouveau dossier " Sélection diapos "dans le dossier " Bureau " et faire une copie des photos et /ou images choisies pour le diaporama, dans ce nouveau dossier.

Ou

① bis Identifier un dossier dans lequel vous avez rangé toutes les photos avec lesquelles vous voulez construire votre diaporama.

- (2) Ouvrir le logiciel FastStone Image Viewer
- (3) Se Positionner sur la première photo du dossier choisi en (1)

Þ.

(4) Cliquer sur le bouton "diaporama"

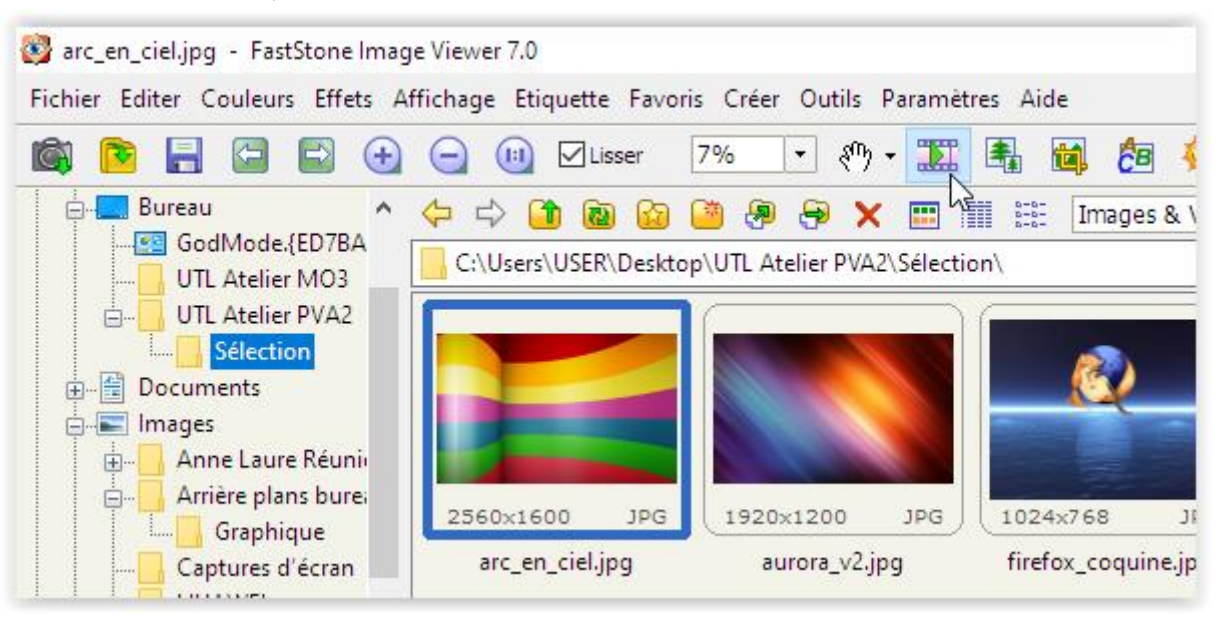

Le menu de paramétrage du diaporama s'affiche, sélectionner les options voulues (voir point 7 plus haut dans ce document) puis cliquer sur "Jouer ".

|                 | Ontions du Dianorama                                        | 1           |
|-----------------|-------------------------------------------------------------|-------------|
|                 |                                                             | 18m         |
| JPG 1920x1200   | Couleur du fond:                                            | 0×1200 .    |
| pg aurora_v2.jp |                                                             | 0724_flamme |
|                 | Automatique 2 Secondes (Durée par diaporama)                |             |
|                 | Ordre aléatoire                                             |             |
|                 | Lecture en boude                                            |             |
|                 | Dossiers ouverts automatiquement                            |             |
|                 | Etirer les petites Images et vidéos                         |             |
|                 | Lisser les images Reinitialiser                             |             |
|                 | Afficher le Texte -(nom, date et metadata EXIF) Enregistrer |             |
|                 | Effets de transition - (156 effets disponibles)             |             |
|                 | Musique TRACK02.MP3 ··· Fermer                              | D.          |
|                 |                                                             | h           |

NB. La commande "Enregistrer" n'est pas opérante, elle renvoie à la création d'un diaporama exécutable.

-0-0-0-0- fin -0-0-0-0-